### CCC

#### **CCC®** Connect DRP Administration Guide

#### **Overview**

## Introduction CCC<sup>®</sup> Connect allows Insurance Companies to search for shops to add to your Insurance Company Network or Direct Repair Program (DRP). (See CCC<sup>®</sup> Connect Search & Compare.) Connect also allows Insurance users to send Bulletins and other documents to In Network shops as needed. (See CCC<sup>®</sup> Connect Documents & Bulletins.)

CCC Connect<sup>®</sup> also allows Insurers to not only search for new Shops but also invite those shops to join your DRP Network. Once in your Network, Insurance users can suspend or terminate Shops and get advanced warning if any in Network Shops are in danger of their Shop Insurance expiring so that you can work with the Shop to maintain their good standing.

#### Contents

| Торіс                            | See Page |
|----------------------------------|----------|
| Search for Shops                 | 2        |
| Compare Shops                    | 4        |
| Shop Requests & Invitations      | 6        |
| Manage My Shops                  | 12       |
| Notification Configuration       | 16       |
| Shop Information & Attributes    | 18       |
| CCC ONE® & Non-CCC Shop Profiles | 23       |
| Upload & View Contracts          | 27       |
| DRP Invites: What the Shop Sees  | 29       |
| Expiring Shop Insurance          | 32       |
| Requests & Approvals             | 33       |

#### **Search for Shops**

**Introduction** CCC<sup>®</sup> Connect allows you to use keyword and other search criteria to locate repair facilities in a specific geographic location. It also allows you to apply certain filters to narrow your search. This job aid shows you how to use the search tools to find shops that fit your needs.

| ccess                                          | We begir             | h by selecting Shop Search.         |                      |            |        |  |  |
|------------------------------------------------|----------------------|-------------------------------------|----------------------|------------|--------|--|--|
| ortal                                          | Step                 | Action                              |                      |            |        |  |  |
| earch                                          | 1                    | Log into CCC Portal with y          | your <b>Username</b> | and Pas    | sword. |  |  |
|                                                | 2                    | Go to the left panel and lo         | ocate CCC Conn       | iect.      |        |  |  |
|                                                | 3                    | Click on Shop Search.               |                      |            |        |  |  |
|                                                | RMATION<br>ICES INC. | CCC Portal Welcome,                 |                      | <b>#</b> Q |        |  |  |
| Quick Search<br>Claim Reference<br>starts with | for Claim Folders    | My Work<br>My Work<br>Worklist Name | Total                | Overdue    |        |  |  |
| Search for older                               | r claim Clear Sea    | rch                                 |                      | 15         | 15     |  |  |
| CCC Connect                                    |                      |                                     |                      | 0          | 0      |  |  |
| Shop Search                                    |                      |                                     |                      | 15         | 0      |  |  |
| Shop Request                                   | ts                   |                                     |                      | 2          | 0      |  |  |
| My Shops to N                                  | Manage               |                                     |                      | 2          | 0      |  |  |
| Bulletins<br>Documents                         |                      |                                     |                      | 0          | 0      |  |  |

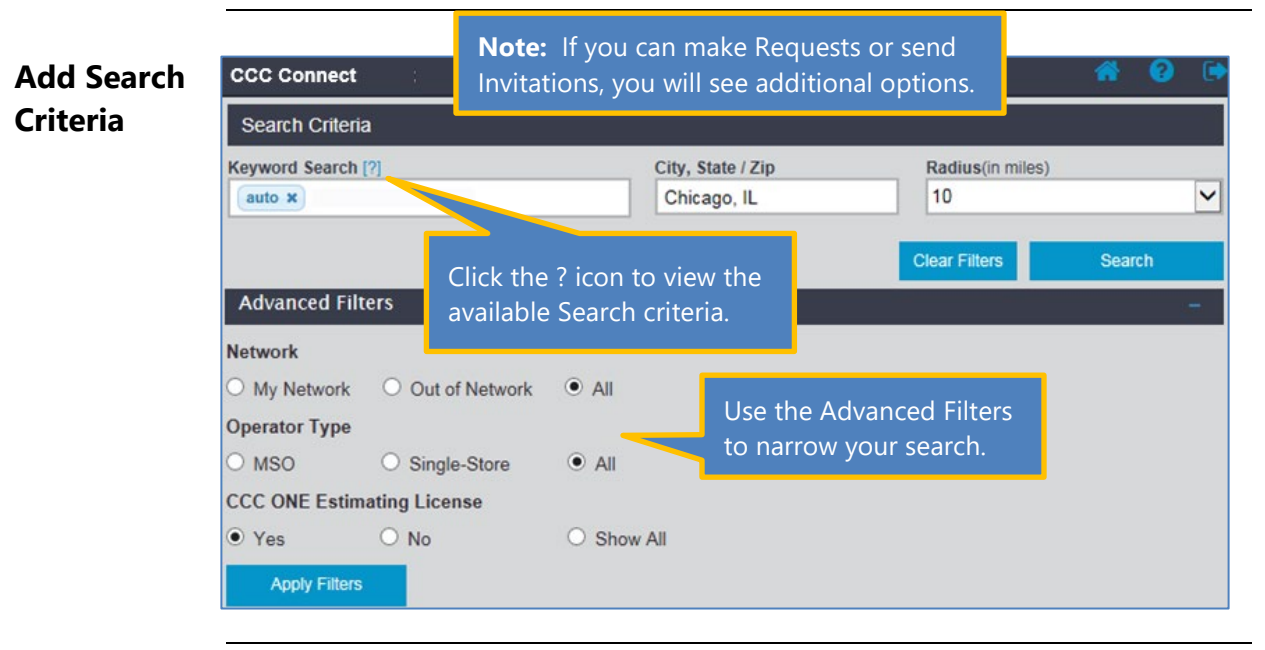

Continued on next page

©2019-2021. CCC Intelligent Solutions Inc. All rights reserved. CCC® is a trademark of CCC Intelligent Solutions Inc.

#### Search for Shops, Continued

| Add Search                                                       | Use the fo | ollowing steps to search for shops.                                                                                            |                                               |  |  |
|------------------------------------------------------------------|------------|----------------------------------------------------------------------------------------------------|-----------------------------------------------|--|--|
| continued                                                        | Step       | Action                                                                                                    |                                               |  |  |
| continued                                                        | 1          | Enter a Shop Name in the Keyw                                                                                                  | ord Search field. Minimum 3                   |  |  |
|                                                                  |            | characters, no special characters.                                                                                             | Or you can enter one of the                   |  |  |
| following CCC <sup>®</sup> Product names into the Keyword Search |            |                                                                                                    |                                               |  |  |
|                                                                  | products.  |                                                                                                    |                                               |  |  |
| Dadius is <b>anlu</b>                                            |            | UpdatePlus (Status & CSI)                                                                                                    | <ul> <li>Repair Workflow</li> </ul>           |  |  |
| available for                                                    |            | <ul> <li>Indicators</li> </ul>                                                                                                 | <ul> <li>Advisor</li> </ul>                   |  |  |
| searching by                                                     |            | Repair Methods                                                                                                    |                                               |  |  |
| City or Zip Code                                                 | 2          | Enter the City/State or Zip Code                                                                                               | <b>e</b> to search.                           |  |  |
|                                                                  | 3          | Select a <b>Radius</b> to search within <i>Options: 5, 10(default), 25, 50, 10</i>                                             | the selected City or Zip Code.<br>0, 150, 200 |  |  |
|                                                                  | 4          | Enter Advanced filters to narrow                                                                                               | w your search if desired, then                |  |  |
|                                                                  |            | click Apply Filters.                                                                                                    |                                               |  |  |
|                                                                  |            | <ul> <li>Network: In your DRP Network, outside your Network or All</li> <li>Operator Type: MSO, Single Store or All</li> </ul> |                                               |  |  |
|                                                                  |            | DRP Score: Select ranges for                                                                                                   | DRP Score (Ex: 0-100 or 100-200)              |  |  |
|                                                                  | 5          | When ready, click <b>Search</b> .                                                                                              |                                               |  |  |

The Shops that fit the selected criteria display on the lower half of the screen. The top 20 available results are displayed with additional pages of results if needed up to a maximum 500 shops.

Now let's look at what you can do with these results.

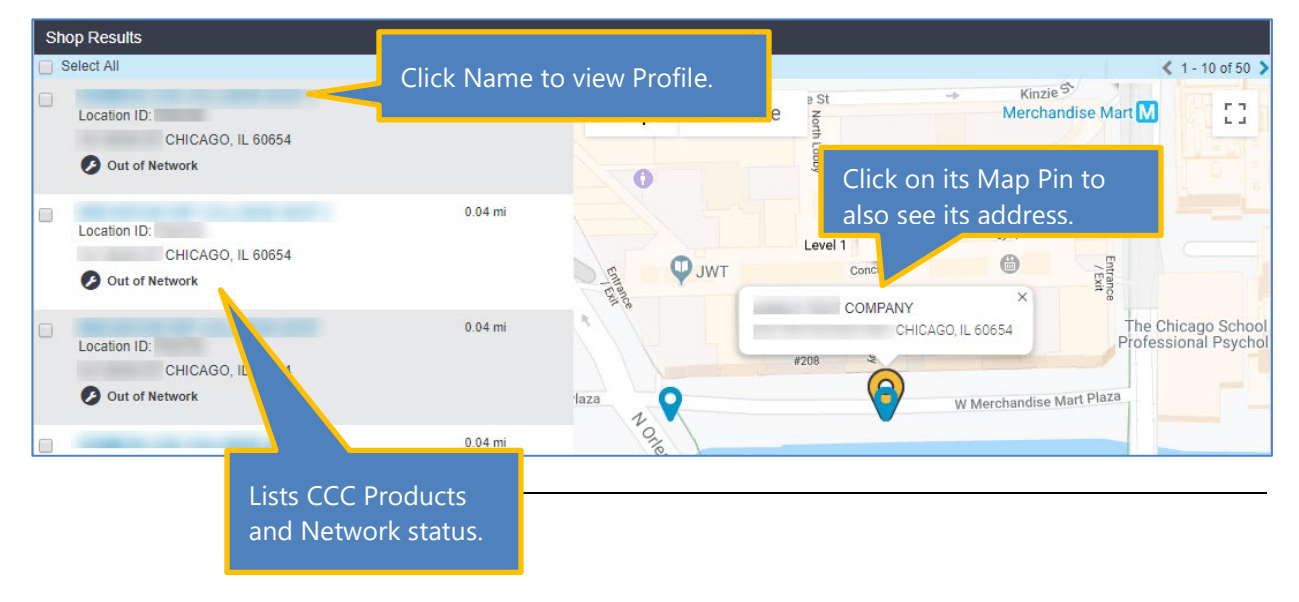

©2019-2021. CCC Intelligent Solutions Inc. All rights reserved. CCC® is a trademark of CCC Intelligent Solutions Inc.

#### **Compare Shops**

**Introduction** Once you have entered Search criteria and then have your results, you can view each shop individually or compare shops side by side. This job aid describes how to compare shops.

Select Shops<br/>to CompareUse the steps shown here to select a minimum of two and up to three Shops<br/>from the Results list to compare side-by-side.Note:If the Shop Paculta include other Shops already in your DBP petwork

**Note:** If the Shop Results include other Shops already in your DRP network, additional options will display. For now, we are focused on Search and Compare.

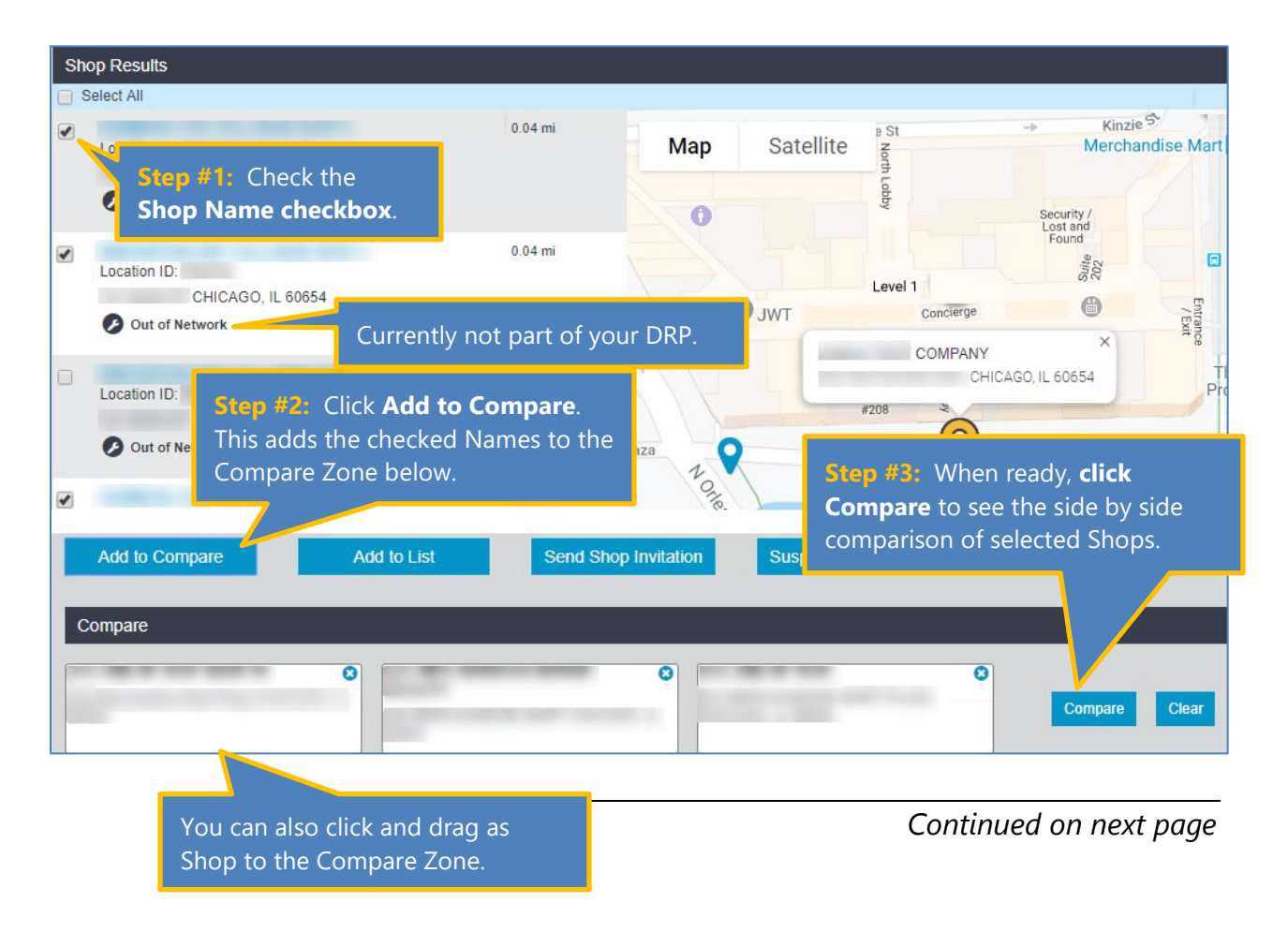

### CCC

#### Compare Shops, Continued

Compare

| Attribute             |                                                | Shop 1        |                    | Shop 2               | Shop 3                                                        |
|-----------------------|------------------------------------------------|---------------|--------------------|----------------------|---------------------------------------------------------------|
|                       | Name                                           |               | REPAIR FACILITY    |                      | BODY SHOP                                                     |
|                       | Address                                        |               | 54                 |                      |                                                               |
|                       | My Network                                     | 0             |                    | 3                    | ()<br>()                                                      |
|                       | DRP Scorecard (Out of 900)                     |               |                    |                      |                                                               |
|                       | Operator Type                                  | MSO           |                    | Individual           | MSO                                                           |
|                       | Parent Name                                    | DEMO          |                    | N/A                  |                                                               |
|                       | Production Facility (Sq Ft)                    |               | <u> </u>           |                      | I - 15,000                                                    |
| General               | Parking Spaces                                 | Cli           | ck the <b>Shop</b> | <b>'s Name</b> to vi | iew 🦻                                                         |
|                       | Repair Bays                                    | th            |                    | Drofile or a         |                                                               |
|                       | Storage On-Site (Sq Ft)                        | LITE          |                    | Profile of a         |                                                               |
|                       | Business Hours                                 | ge            | neric Profile      | page.                | 7:00 AM - 6:00 PM<br>00 AM - 12:00 PM                         |
|                       | Certifications                                 |               |                    |                      | Fiat<br>Jeep<br>Hyundai<br>I-Car<br>Infiniti<br>Nissan<br>Ram |
|                       | CCC Accumark Advisor                           |               |                    | ٢                    | 0                                                             |
|                       | CCC ONE® Indicators                            |               |                    | •                    | 0                                                             |
| Verified Capabilities | CCC ONE® Repair Workflow                       |               |                    | •                    | 0                                                             |
| vermen cupublines     | CCC ONE® Repair Methods                        |               |                    |                      |                                                               |
|                       | CCC ONE® UpdatePlus Status                     |               |                    | 0                    | ٥                                                             |
|                       | CCC ONE® UpdatePlus CSI                        |               |                    | ٥                    | ٥                                                             |
|                       | My Network Assignments (Past 30 Days           | ) 0           |                    | 0                    | 0                                                             |
| Transactional Data    | My Out of Network Assignments (Past 9<br>Days) | 0 0           |                    |                      | 0                                                             |
|                       | Glass Replacement                              |               |                    |                      |                                                               |
|                       | Paintless Dent Repair                          |               |                    |                      |                                                               |
| Services              | On-site rental                                 |               | View t             | heir CCC Proc        | ducts, any                                                    |
|                       | Motorcycles                                    |               | Assian             | ments compl          | eted for vour                                                 |
|                       | Detailing                                      |               | Comp               | any and avails       | ahla Sarvicas                                                 |
|                       |                                                |               | Comp               |                      | ubie Dervices.                                                |
|                       | Map Satellite                                  |               |                    |                      |                                                               |
|                       | IMBOLDT                                        | UKRAINIAN     | X Nopic            |                      | CABRINI-GREEN<br>360 CH                                       |
|                       | PARK                                           | VILLAGE       | NOBLE              | G Sain               | t John Moody Bible 😜                                          |
|                       | 4 Kedz W Chicago Ave                           | W Chicago Ave | W Chi              | cago Ave             | W Chicago Ave                                                 |
| Мар                   | Ave                                            |               | WEST TO            |                      |                                                               |
|                       | SMITH                                          | PARK          | Clic               | k Add to Lis         | t under the Shops                                             |
|                       | klin Blvd                                      | W Grand Ave   | VOL                | want to save         | <u></u>                                                       |
|                       | ament                                          | W Hubbard St  | you                |                      |                                                               |
|                       | Google                                         | z             |                    |                      |                                                               |

Compare the available data for these Shops.

### CCC

#### **Shop Requests & Invitations**

## Introduction CCC<sup>®</sup> Connect Search allows you to search for Shops (both in Network and outside) and, with the appropriate permissions, send requests to invite Shops to join your Insurance Company Network, suspend Shops or terminate them from your Network. You can also view your Requests and their status. This job aid describes how to:

- Use Additional Search & Compare Features
- Send Shop Invitations
- Suspend Shops
- Terminate Shops
- View Requests

### AccessShop Search works as described in the Search and Compare job aid. However,Portalif you have the permissions to make Requests and send Invitations, you willSearchalso see some additional Features.

This section begins by going to Shop Search:

| [     | Step | Action                                               |   |   |   |   |
|-------|------|------------------------------------------------------|---|---|---|---|
|       | 1    | Go to the left panel and locate <b>CCC Connect</b> . |   |   |   |   |
| ĺ     | 2    | Click on Shop Search.                                |   |   |   |   |
| ATION |      |                                                      | - | 0 | 0 | 0 |

| SERVICES INC.                       | CCC Portal Welcome,     |       | 🔺 Q     | 0 Q 0 |
|-------------------------------------|-------------------------|-------|---------|-------|
| Quick Search for Claim Folders      | My Work                 |       |         |       |
| starts with 🗸                       | Worklist Name           | Total | Overdue |       |
| Search for older claim Clear Search | and the foregoing the   | 15    |         | 15    |
| CCC Connect                         |                         | 0     |         | 0     |
| Shop Search                         |                         | 15    |         | 0     |
| Shop Requests                       |                         | 2     |         | 0     |
| My Shops to Manage                  |                         | 2     |         | 0     |
| Bulletins<br>Documents              | And Personnel Personnel | 0     |         | 0     |

Add Search Criteria Use the same process for searching for Shops. That is, enter the Shop Name in the Keyword Search field or a CCC Product Name. Enter the City/State or Zip Code and a Radius.

| CCC Connect                                   |                          |                            |                              |                                   | n 😗 🕈    |
|-----------------------------------------------|--------------------------|----------------------------|------------------------------|-----------------------------------|----------|
| Search Criteria                               |                          |                            |                              |                                   |          |
| Keyword Search [?]                            |                          | Cit                        | y, State / Zip<br>hicago, IL | Radius(in mi                      | les)     |
| Advanced Filters                              | Click the ? available Se | icon to vie<br>earch crite | w the<br>ria.                | Clear Filters                     | Search – |
| Network<br>O My Network O Ou<br>Operator Type | ut of Network            | • All                      | Use the Adv<br>narrow        | vanced Filters to<br>your search. |          |
| O MSO O Sir<br>CCC ONE Estimating Li          | ngle-Store               | • All                      |                              |                                   |          |
| Apply Filters                                 |                          | Snow All                   |                              |                                   |          |

Use the following steps to search for shops.

|                       | Step                                | Act                                                                                                    | ion                                                                                                    |
|-----------------------|-------------------------------------|----------------------------------------------------------------------------------------------------|----------------------------------------------------------------------------------------------------|
|                       | 1                                   | Enter a <b>Shop Name</b> in the <b>Keywo</b><br><i>characters, no special characters</i><br>following CCC <sup>®</sup> Product names i<br>search for Shops that have those | ord Search field. <i>Minimum 3</i><br>by Or you can enter one of the<br>nto the Keyword Search field to<br>be products. |
| Radius is <b>only</b> |                                     | <ul> <li>UpdatePlus (Status &amp; CSI)</li> <li>Indicators</li> <li>Repair Methods</li> </ul>                                                                              | <ul><li>Repair Workflow</li><li>Advisor</li></ul>                                                                       |
| searching by          | 2                                   | Enter the City/State or Zip Code                                                                                                    | to search.                                                                                                    |
| City or Zip Code      | 3                                   | Select a <b>Radius</b> to search within<br>Options: 5, 10(default), 25, 50, 10                                                                                             | the selected City or Zip Code.<br>0, 150, 200                                                                           |
|                       | 4                                   | Enter <b>Advanced filters</b> to narrow click <b>Apply Filters</b> .                                                                                                    | your search if desired, then                                                                                            |
|                       |                                     | <ul> <li>Network: In your DRP Networ</li> <li>Operator Type: MSO, Single S</li> <li>Has CCC ONE Estimating Lice</li> <li>DRP Score: Select ranges for</li> </ul>           | k, outside your Network or All<br>itore or All<br><b>nse:</b> Yes, No or Show All<br>DRP Score (Ex: 0-100 or 100-200)   |
|                       | 5 When ready, click <b>Search</b> . |                                                                                                    |                                                                                                    |

Add Search<br/>Criteria,<br/>continuedThe Shops that fit the selected criteria display on the lower half of the<br/>screen. The top 20 available results are displayed with additional pages of<br/>results if needed up to a maximum 500 shops. Now let's look at what you<br/>can do with these results.

| Select All                                          | Click Name | to view Profile. |                     | < 1-1                                                              | 0 of 50           |
|-----------------------------------------------------|------------|------------------|---------------------|--------------------------------------------------------------------|-------------------|
| Location ID:<br>CHICAGO, IL 60654<br>Out of Network |            |                  | a St<br>North Lobby | Kinzie <sup>®</sup> Merchandise Mart M     Security /     Lost and | 53                |
| Location ID:<br>CHICAGO, IL 60654                   | 0.04 mi    |                  | Level Cl            | ick on its Map Pin to                                              |                   |
| Location ID:<br>CHICAGO, IL 60654<br>Out of Network | 0.04 mi    | laza             | #208                | W Merchandise Mart Plaza                                           | o Schoo<br>Psycho |
| the second second second second                     | 0.04 mi    | OTTO             |                     |                                                                    |                   |

### **View Shops** As mentioned in the Search and Compare job aids, once you have run your search, use the Compare feature to compare selected shops' details.

Using the Manage Shop features, you can also:

- Select a Shop to send a Shop Invitation
- Suspend a Shop in your Network
- Terminate a Shop in your Network.

| Sh | op Results                                          |                                                        |                    |            |                         |                                        |                |
|----|-----------------------------------------------------|--------------------------------------------------------|--------------------|------------|-------------------------|----------------------------------------|----------------|
|    | Select All                                          |                                                        |                    |            |                         |                                        |                |
|    | Leasting ID.                                        | 0.04 mi                                                | Map                | Satallita  | e St                    | -> Kinzie                              | endice Mar     |
|    | CHICAGO II 60654                                    | Stop #1. Chock the                                     | iap                | Satellite  | North                   | Werche                                 | nuise ivian    |
|    | Out of Network                                      | Shop Name check                                        | box.               |            | Lobby                   | Security /                             |                |
|    | Location ID:                                        | 0.04 mi                                                |                    |            |                         | 05 phuot                               |                |
|    | CHICAGO, IL 60654                                   | Currently not part o                                   | f your DRP.        | IWT        | Level 1<br>Concierge    | ~~~~~~~~~~~~~~~~~~~~~~~~~~~~~~~~~~~~~~ | Entrar<br>/ Ex |
|    | Location ID:<br>CHICAGO, IL 6 app<br>Out of Network | <b>p #2:</b> Click the<br>propriate action<br>ed here. | <sup>t</sup> aza Z |            | COMPANY<br>CHIC<br>#208 | AGO, IL 60654<br>W Merchandise         | Hart Plaza     |
|    | COMPANY OF TAXABLE PARTY.                           | mi                                                     | Onte               | 1          |                         |                                        |                |
|    | Add to Compare                                      | Add to List Send                                       | Shop Invitation    | Suspend Sh | iop Termina             | ate Shop                               |                |

Continued on next page

©2019-2021. CCC Intelligent Solutions Inc. All rights reserved. CCC® is a trademark of CCC Intelligent Solutions Inc.

Once you have determined that a Shop is a good fit for your Network, you can Send Shop use this screen to send them an invitation using these steps: Invitation Action Step Click the Send Shop Invitation link on the 1 Send Shop Invitation Compare screen or on the Shop Profile. Send Shop Invitation Contract 2 DRP Agreement **Preview Contract** Ilinois DRP Agreement Rates . Rates Category \$\* 50 3 Body Labor Rate \$\* 35 Paint Labor Rate \$\* 52 Frame Labor Rate \$\* 55 Mechanical Labor Rate \$\* 52 Structural Labor Rate \$\* 75 **Diagnostic Labor Rate** \$\* 50 Electrical Labor Rate Message Λ 5 Cancel Add The Send Shop Invitation window displays. 2 Select the appropriate Contract to send with the invitation. A Preview Contract link displays once you select one. 3 Enter the rates that you require the Shops to use. **NOTE:** These rates will be pre-populated in the DRP Invitation that the Shop receives and cannot be edited by the Shop. 4 Enter a **Message** for the Shop to receive with the invitation. (optional) •5 Click Add. The invitation is sent automatically.

| Send Shop          | You will receive a confirmation message:                                                                                                    |  |  |  |  |
|--------------------|----------------------------------------------------------------------------------------------------|--|--|--|--|
| continued          | Success<br>Shop invitation request has been successfully submitted for selected shop(s)                                                                                                    |  |  |  |  |
|                    | A few points to remember:                                                                                                    |  |  |  |  |
|                    | <ul> <li>The invitation will display with a Sent Status under Shop Requests.<br/>The Shop may or may not accept the invitation.</li> </ul>                                                                                                    |  |  |  |  |
|                    | <ul> <li>You can send invitations to existing network Shops to send new contracts and ask questions or update rate information.</li> </ul>                                                                                                    |  |  |  |  |
|                    | • The Invitation will include a list of Questions with pre-populated answers based on your company's setup, a list of Rates that cannot be edited by the Shop (view both in the Profile section below), and the Contract PDF.                   |  |  |  |  |
|                    | <ul> <li>You must select and send a Contract if you are inviting an Out of<br/>Network shop.</li> </ul>                                                                                                    |  |  |  |  |
|                    | <ul> <li>If you try to send an invitation without a Contract, the system will<br/>confirm that you want to continue. Sending a Contract to an existing<br/>Network shop is optional.</li> </ul>                                                 |  |  |  |  |
|                    | The system will also warn you if there is already an active invitation sent to this Shop.                                                                                                    |  |  |  |  |
| Suspend<br>Network | Once a shop is part of your Network, there may be occasions when it is necessary to suspend them for a specific period of time.                                                                                                    |  |  |  |  |
| Shop               | Once the Network Shop is suspended, the shop will no longer be available as<br>part of the Appraiser Search for your Insurance Company. This means that<br>the Shop will no longer receive assignments during the suspension period.            |  |  |  |  |
|                    | Suspend Shop       To do this,         select the Shop on the       Start Date         Compare screen (Or Shop         Profile) and click Suspend         Shop. Enter the Start and         End Dates for the suspension and then click Submit. |  |  |  |  |
|                    | The suspension is effective immediately.                                                                                                    |  |  |  |  |
| Success            | act bac been submitted for colocted shop(a) who are surrently part of Direct Depair Dresser                                                                                                    |  |  |  |  |

### CCC

#### Shop Requests & Invitations, Continued

| Suspend<br>Network<br>Shop,<br>continued | You can cancel a Suspend Shop action any time by clicking the Suspend<br>Shop Request button again and clicking <b>Cancel</b> . <i>Make sure you change the</i><br><i>suspension period otherwise no update will be made</i> .                                                                                                    |
|------------------------------------------|----------------------------------------------------------------------------------------------------|
| Terminate<br>Network<br>Shop             | Once a shop is part of your Network, there may be a time when you must<br>terminate them from your DRP.<br>Once you have completed the Termination request, the system sends a<br>message back to CCC to update the relationship so that the Shop is no longer<br>in your Network. Note: This can take up to 5 Business Days to complete the<br>termination. |
|                                          | Terminate Shop       To do         To do       To do         this, select the Shop on       Are you sure you want to terminate the selected shop(s)?         Yes       No         Lists) and click Terminate Shop. Click Yes to continue or No if you do not want to continue.                                                                               |
| Success<br>Terminate request has bee     | n submitted for selected shop(s) who are currently part of Direct Repair Program. Please follow up to 5 business days for processing the request(s).<br>The status of the request will be Pending until processing is complete.                                                                                                    |

#### **Manage My Shops**

## Introduction CCC Connect includes a section called **My Shops to Manage**. This Action Board allows DRP Coordinators and other Insurance users with the proper permissions to view and manage their DRP shops. Supervisors can also view or manage their direct report's shops as needed. This job aid provides an overview of the My Shops to Manage Action Board.

#### Locate My Shops to Manage

CCC Connect Shop Search Shop Requests Documents Bulletins Contracts Expiring Shop Insurance My Shops to Manage Once logged into the CCC Portal, locate the CCC Connect section on the left side panel. Click the **My Shops to Manage link** to open the Action Board.

The Manage Shops Action Board page displays for you to perform the following tasks:

- Search for Shops by your own list of Shops or a Subordinate's List.
- Filter Shops by Shop Name and/or by State.

Once the list of shops display, you can do the following actions:

- Review key information about the shops.
- Remove Shops from your Management Hierarchy.
- Add and view Notes.

The rest of this job aid will describe these key features and functionality.

| Search Criteria<br>Shop Name       | State<br>Sele | a<br>ect a State | •        |     |         |        |              |                |      |              |     |         |                   |             |                  |            |
|------------------------------------|---------------|------------------|----------|-----|---------|--------|--------------|----------------|------|--------------|-----|---------|-------------------|-------------|------------------|------------|
| Search Cancel Reset                |               |                  |          |     |         |        |              |                |      |              |     |         |                   |             |                  |            |
| My Shops 🍸                         |               |                  |          |     |         |        |              | 2              |      |              |     |         |                   |             |                  |            |
| Facility                           | ▲ L0          | DID/PRID         | Location | ORG | Score - | Claims | Revised Type | Shop Status    | GARG | GENL         | UMB | WORK    | Invitation Status | Last Note   | Last Note Date 👻 | Action     |
| REPAIR FACILITY                    |               |                  |          | SSO |         | 0/0    | OS           | Out of Network | -    |              |     |         | 1                 | test        | 04/15/2019       | 0.         |
|                                    |               |                  |          | SSO |         | 0/0    | OS           | Out of Network | -    | -            | 2   |         | Not Responded     |             |                  | 0          |
|                                    |               |                  |          | SSO |         | 0/0    | OS           | Out of Network |      | 100          |     |         |                   |             |                  | 0          |
|                                    |               |                  |          | SSO |         | 0/0    | OS           | Out of Network | -    | -            | -   | -       |                   |             |                  | 0          |
|                                    |               |                  |          | SSO |         | 0/0    | OS           | Out of Network | -    |              | -   | -       |                   |             | 4                | 0          |
|                                    |               |                  | -        | SSO |         | 0/0    | OS           | Out of Network |      | ( <b>-</b> ) | ~   | -       |                   |             |                  | 0          |
|                                    |               |                  | -        | SSO |         | 0/0    | OS           | Out of Network | ÷    | -            | 5   | 34 (A)  |                   |             |                  | 0          |
|                                    |               |                  |          | SSO |         | 0/0    | OS           | Out of Network |      |              |     | <i></i> | Not Responded     |             |                  | 0          |
|                                    |               |                  |          | SSO |         | 0/0    | OS           | Out of Network | *    |              |     | ×       | Not Responded     |             |                  | 0          |
|                                    |               |                  | -        | SSO |         | 0/0    | OS           | Out of Network | 2    |              | -   | <u></u> |                   |             |                  | 0          |
|                                    | 1             |                  |          | SSO |         | 0/0    | OS           | Out of Network | -    | 2.53         |     |         |                   |             |                  | 0          |
|                                    |               |                  |          | SSO |         | 0/0    | OS           | Out of Network | *    | -            |     | -       |                   |             |                  | 0          |
| TEST REPAIR FACILITY - CCC ONE     |               |                  |          | SSO |         | 0/0    | OS           | Out of Network |      | 1            | 5   | 2       | Not Responded     | Action Plan | 05/28/2019       | 0 👁        |
| TEST REPAIR FACILITY - CCC ONE - P |               |                  |          | SSO |         | 0/0    | OS           | Out of Network | *    | (*)          |     |         |                   |             |                  | 0          |
| Remove as Shop Manager             | 3             |                  |          |     |         |        |              |                |      |              |     |         |                   |             | ≮ 1-             | 14 of 14 🗦 |

#### Manage My Shops, Continued

(1) Searching for Shops The first step is to search for your Shops to manage. You can either search for one or more of your own Shops to manage OR, if you have the proper permissions, you can search and view your Subordinate's Shop lists. Let's take a quick look at how to do each.

#### Search My Shops

When searching for your own Shops, simply keep the My Shops checkbox selected and then click on View Filters.

Begin typing a Shop name and the system will begin searching and displaying results as you type. *Tip!* Enter a State to narrow your results.

You can apply your filters, clear them, or reset and start over.

| Search Criteria                   |                             |
|-----------------------------------|-----------------------------|
| ☑ My Shops                        | Person<br>Select a person 🗸 |
| View filters                      |                             |
| Shop Name                         | State                       |
| Enter Shop Name                   | Select a State 🗸            |
| Apply Filters Clear Filters Reset |                             |

#### Subordinate's List

If you have direct reports in your own management hierarchy, you can also search by a subordinate and view their Shop List. Use the Person dropdown and select the subordinate you want to view and manage.

| Search Criteria  |                        |  |  |  |  |
|------------------|------------------------|--|--|--|--|
|                  | Subordinates           |  |  |  |  |
| 🗹 My Shops       | Select a subordinate 🗸 |  |  |  |  |
|                  | Select a subordinate   |  |  |  |  |
| Advanced Filters |                        |  |  |  |  |

Then narrow your search as needed by using the Shop Name and State filters.

#### Manage My Shops, Continued

#### (2) Action Board Overview

Prior to reviewing how to remove Shops from your (or your subordinate's) hierarchy and adding notes or attachments, we should take a quick look at how you can customize the columns to view just the information that is important to you.

My Shops

Click the **filter icon** to the right of the **My Shops** header. A popup with the list of options displays. See the table below for a quick description of each column.

Click **Apply** to save your changes.

| Filter Columns      |              |                                       | ×      |
|---------------------|--------------|---------------------------------------|--------|
| 16 Selected Columns | 5            |                                       |        |
| Facility            | Claims       | UMB                                   | Action |
| LOID/PRID           | Revised Type | WORK                                  |        |
| Location            | Shop Status  | <ul> <li>Invitation Status</li> </ul> |        |
| ORG                 | GARG         | 🖌 Last Note                           |        |
| Score               | GENL         | 🖌 Last Note Date                      |        |
|                     |              | Cancel                                | Apply  |

| Column                        | Description                                                                                                    |
|-------------------------------|----------------------------------------------------------------------------------------------------|
| Facility                      | Shop Name which links to the Shop Profile                                                                                                    |
| LOID/PRID                     | Location ID and Relationship ID in the CCC database. Only DRP shops will display a Relationship ID.                                                                     |
| Location                      | Shop City and State Location                                                                                                    |
| ORG                           | Identifies whether the Shop is an SSO or MSO.                                                                                                    |
| Score                         | Shows the Shop's current DRP Scorecard score.                                                                                                    |
| Claims                        | Number of claims sent to the Shop in the last month and for a rolling 12 months                                                                                         |
| Revised Type                  | Shop Type (OS=Open Shop, DRP, NOS=Not Open Shop (shop initiated), DOS=<br>Disabled Open Shop (insurer initiated)                                                        |
| Shop Status                   | Out of Network or In Network                                                                                                    |
| GARG                          | Expiration date for Shop's Garage Keeper policy                                                                                                    |
| GENL                          | Expiration Date for Shop's General Liability policy                                                                                                    |
| UMB                           | Expiration date for Shop's Umbrella policy                                                                                                    |
| WORK                          | Expiration date for Shop's Workers' Compensation policy                                                                                                    |
| Invitation Status             | Shop's current Connect invite status                                                                                                    |
| Last Note & Last<br>Note Date | Displays category of the most recent note that was added to the Shop or the first 17 characters of the note's Subject text. The Date option displays when it was added. |
| Actions                       | Add and/or view Shop Notes.                                                                                                    |

### CCC

#### Manage My Shops, Continued

As mentioned at the beginning of this document, you can also use this (3) Remove Action Board to remove selected Shops from your management hierarchy. Shops From List To do this, simply select the Shop(s) to My Shops remove and then click the Remove as Shop Manager button. Facility Remove as Shop Manager You will be ~ prompted to ensure that you want to take this ~ action as it will permanently remove the selected Shops from the selected Manager's list. Remove Shop(s) Are you sure you want to remove for the selected shop(s)?

(4) Add Notes The last feature to review is how to add or view notes on the Action Board. Simply go to the Action column for the selected Shop. Use the + sign to add a new Note. If the column has an "eye" icon, then there are existing Notes and attachments that you can review. A new tab will display with the Note and/or attachments for that Shop.

| Action |
|--------|
| 0      |
| 0      |

Yes

#### Adding Note/Attachment

| dd Note                                                                                 |        | 6          |
|-----------------------------------------------------------------------------------------|--------|------------|
| Category<br>Select a Category<br>Action Plan<br>Customer feedback<br>Process compliance |        | * Required |
| Enter Subject Text                                                                      |        |            |
| Attachment(s) (PDF only. No larger than 20MB. Maximum 5 PDFs)<br>Attach<br>Description  |        | 18/100     |
| Enter any required information.                                                         |        | ¢          |
|                                                                                         |        | 31/2500    |
|                                                                                         | cancel | Save       |

When adding a Note or attachment, select the **Category**, enter a **Subject**, and a Description. Click **Attach** if needed to add a document to the claim. When ready, click Save to finish.

©2019-2021. CCC Intelligent Solutions Inc. All rights reserved. CCC<sup>®</sup> is a trademark of CCC Intelligent Solutions Inc.

#### **Notification Configuration**

**Introduction** CCC<sup>®</sup> Connect can also be set up to send email notifications to user that manages shops when the shop completes the invitation process. Email notifications can also be set up for the user's Manager to notify the Manager when the user approves the shop's application. This job aid describes how this works.

LocateOnce logged into the CCC Portal, locate the CCC Connect section on the<br/>left side panel. Click the Notification Configuration link.

Notification Configuration

*Note:* Your Company must be configured for this feature.

|                                     | CCC Portal Welcome,    |
|-------------------------------------|------------------------|
| Quick Dearch                        |                        |
| Quick Search                        | My Work                |
| Insurance Company                   | My Work My Toom's Work |
| ~                                   | Worklist Name          |
| Claim Reference ID                  | worklist name          |
|                                     |                        |
| Clear Search                        |                        |
|                                     |                        |
| Quick Search for Claim Folders      |                        |
| Claim Reference ID:                 |                        |
| starts with 🗸                       |                        |
| Search for older claim Clear Search |                        |
| CCC Connect                         |                        |
| Shop Search                         |                        |
| Shop Requests                       |                        |
| Contracts                           |                        |
| My Shops to Manage                  |                        |
| Bulletins                           |                        |
| Documents                           |                        |
| Rates Profile Management            |                        |
| Reports                             |                        |
| Notification Configuration          |                        |

*Continued on next page* 

#### Notification Configuration, Continued

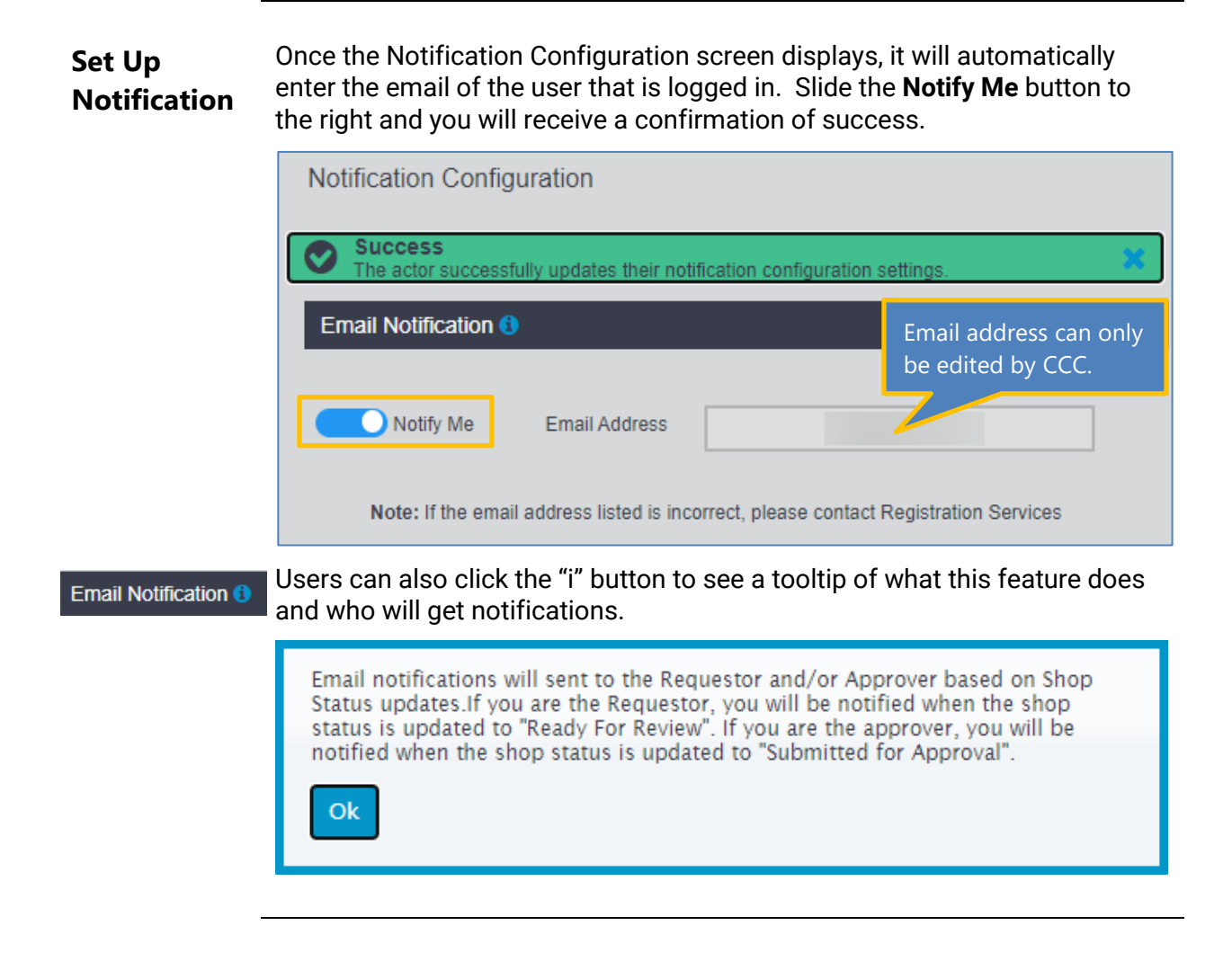

#### **Shop Information & Attributes**

# Introduction As mentioned previously, the Manage functionality provides additional information on the Shop. Once you click the Shop Name link on the Search, Compare or Lists pages, the Shop Profile displays. CCC ONE® Shop Profiles are more complete than non-CCC ONE Shop Profiles so we will review both in this job aid. This job aid shows you the additional features available to you in Connect to manage your Shops.

My ShopOnce you click on a shop to view its information, you will see a series of tabsInformationthat access the Shop's Profile in CCC ONE and provide other informationrelated to this shop.

This section provides an overview of each tab. Please note that a full description of the Shop Profile in CCC ONE is provided in the next job aid.

#### **Shop Profile**

The CCC<sup>®</sup> Estimating Shop Profile is maintained by the shop users in their Estimating unit as they add or update their features and services. As shown in the job aid Search and Compare, the Shop Profile tab displays with information on the facility and its services/equipment.

If you have access to the Manage Shop functionality, you will see their Network status and the status of any current Requests such as invitations or suspensions.

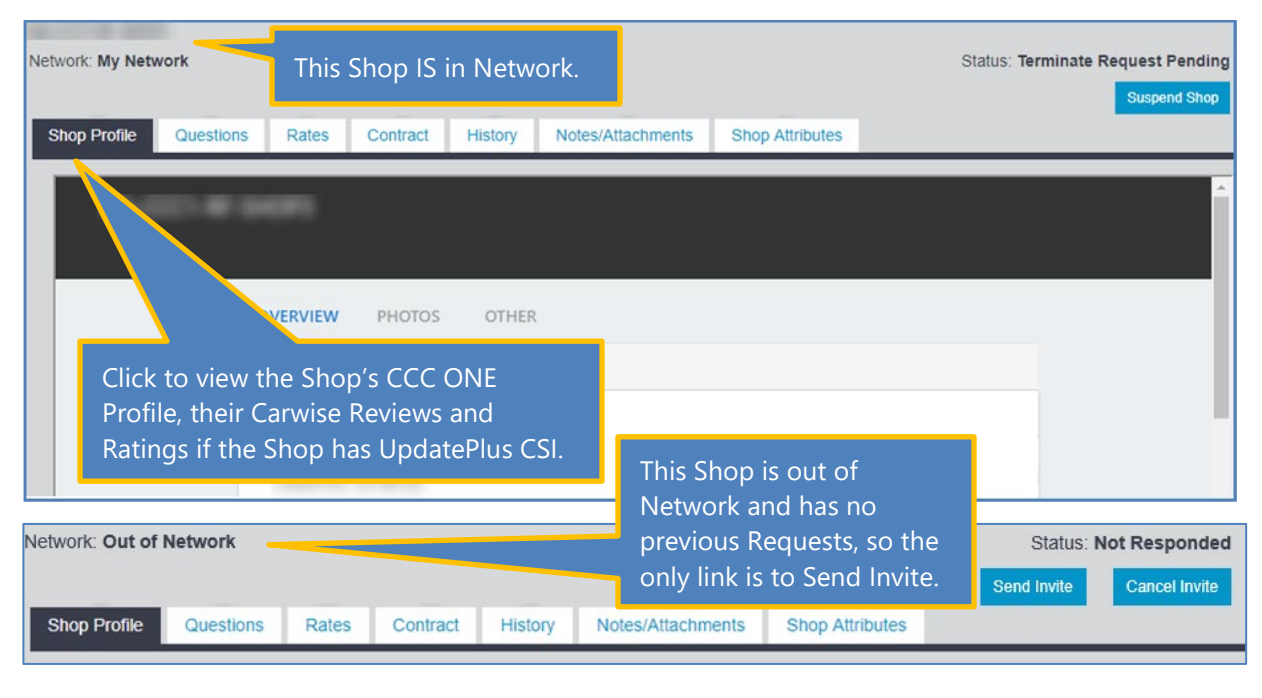

Continued on next page

| My Shop<br>Information,<br>continued | Questions Tab                                                                                                    |  |  |  |  |  |
|--------------------------------------|----------------------------------------------------------------------------------------------------|--|--|--|--|--|
|                                      | When you send an invitation to a Shop, a series of questions is also sent for the Shop to respond to. These questions are pre-populated with answers based on your company's setup.                                                                                                    |  |  |  |  |  |
|                                      | If the Shop leaves the answers "as is" and agrees to join, the response will be<br>automatically approved. If the Shop changes any of the answers, then the<br>response undergoes the approver process as shown below. This tab displays<br>the responses. There can be up to 15 questions set up by your Company |  |  |  |  |  |

during implementation as the questions to send out automatically.

| Network: My Network                                                                                                   | Status: Invite Sent Suspend Shop Terminate Shop Cancel Invite |
|----------------------------------------------------------------------------------------------------|---------------------------------------------------------------|
| Shop Profile Questions Rates Contract His                                                                             | story Notes/Attachments Shop Attributes                       |
| Shop Questionnaire and Response                                                                                       | <u>^</u>                                                      |
| <ol> <li>Are you part of a Multi Shop Operator</li> <li>2. If yes, which Multi Shop Operator</li> </ol>               |                                                               |
| <ul> <li>3. Do you have rental car facility on the premises</li> <li>4. How many repair bays are available</li> </ul> | Responses are Read<br>Only so that they<br>cannot be changed. |
| 5. How you worked with Nationwide Insurance before?                                                                   |                                                               |
| <ul> <li>6. Do you offer any discounts?</li> <li>7. Do you use OEM parts or Aftermarket parts.</li> </ul>             | ~                                                             |

Continued on next page

| My Shop                | Rates Tab                                                                                          |
|------------------------|----------------------------------------------------------------------------------------------------|
| Information, continued | The Rates Tab displays the Rates determined by the Insurance Company and sent with the invitation. |

The Shop cannot change the rates set by your Company. Therefore, the columns will display changes to the Effective Dates for each rate and a column for each Effective Date change in the column header.

| Network: My Network  |                      |             | Su             | enond Shon  | Terminate Sh    | Status: Invite Sent  |  |  |
|----------------------|----------------------|-------------|----------------|-------------|-----------------|----------------------|--|--|
| Shop Profile Questio | ns Rates Co          | ntract Hist | ory Notes/Atta | chments     | Shop Attributes |                      |  |  |
|                      | _                    |             | -              |             |                 |                      |  |  |
| Rates                | Current Effective Ra | ate Effecti | ive 08/08/2019 | Effective 0 | 8/02/2019       | Effective 08/02/2019 |  |  |
|                      | Effective 08/08/2020 | ) Until 0   | 8/08/2020      | Until 08/08 | /2020           | Until 08/08/2020     |  |  |
| Body Labor Rate      | \$1                  | \$1         |                | \$1         |                 | \$1                  |  |  |
| Paint Labor Rate     | \$2                  | \$2         |                | \$2         |                 |                      |  |  |

#### **Contract Tab**

This tab links to the Contract sent to the Shop in the invitation (or accepted by the Shop). It includes information regarding the **Signed Timestamp** and **Shop Name**. Please see the job aid entitled *Job Aid: Upload and View Contracts*.

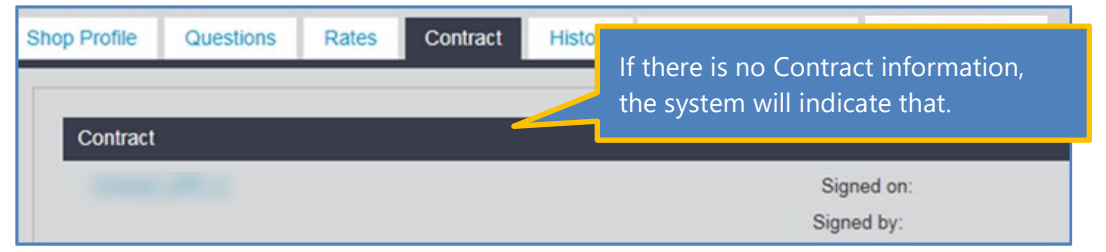

#### History Tab

The History Tab provides the history of this Shop being in your Network.

| Shop Profile       | Questions | Rates | Contract | History | Notes/Attachments | Shop Attributes  |            |
|--------------------|-----------|-------|----------|---------|-------------------|------------------|------------|
| History            |           |       |          |         |                   |                  |            |
| Date/Time          |           |       | ¢ By     |         |                   | Status           | Notes      |
| 01/20/2020 07:45 A | M         |       |          |         |                   | Ready for Review |            |
| 01/19/2020 02:37 F | PM        |       |          |         |                   | Invite Sent      | view notes |

Continued on next page

My Shop Information, continued

#### Notes/Attachments Tab

The Notes/Attachments Tab allows you to view the internal notes and attachment about the Shop, add or edit a note, and add an attachment. You can also delete a note or an attachment. If there is no Category selected in the note, then the system displays the Subject.

| Shop Profile   | Questions    | Rates    | Contract                                  | History | Notes/Attachme | nts Shop Attributes |                |          |   |                   |              |        |                                 |
|----------------|--------------|----------|-------------------------------------------|---------|----------------|---------------------|----------------|----------|---|-------------------|--------------|--------|---------------------------------|
| Last Saved Da  | ate 🔻        | Attachme | nt(s) Subject                             |         | De             | scription           |                | Saved By |   | Category          | Sub Category | Action |                                 |
| 08/08/2019 10: | 45 AM        | 1        |                                           |         |                |                     |                |          |   | Process complianc |              | 0      | •                               |
| 02/02/2018 09: | 15 AM        | 8        |                                           |         |                |                     |                |          |   |                   |              | 0      | ٢                               |
| 02/02/2018 09: | 14 AM        | -        | he No                                     | ites a  | nd Atta        | hments a            | llow you to    |          |   |                   |              | 0      | ٢                               |
| 02/02/2018 09: | :11 AM       | <u>م</u> | hetter manage your relationship with your |         |                |                     |                |          |   | 6                 | ٢            |        |                                 |
| 02/02/2018 08: | 54 AM        |          | bonc                                      | Tho     |                |                     | with the Shop  |          |   |                   |              | 0      | ٥                               |
| 01/17/2018 03: | 42 PM        | ۹ `      | mops.                                     | mey     |                | Shareu              | with the shop. |          | - |                   |              | 6      | ٢                               |
| Add Note/At    | ttachment(s) |          |                                           |         |                |                     |                |          |   |                   |              |        | <b>≪</b> 1 - 6 of 6 <b>&gt;</b> |

| Add Note/Attachment(s)                                       |                         | 8                  | Edit noto                                 | Action          |
|--------------------------------------------------------------|-------------------------|--------------------|-------------------------------------------|-----------------|
| Subject *                                                    |                         | * Required         | can edit note                             | I 👁 🖻           |
| Example Note                                                 |                         |                    | subject,                                  | · .·            |
|                                                              |                         | 12/100             | attachments and de                        | scription       |
| Category                                                     | Sub Category            |                    | in the note.                              |                 |
| Action Plan                                                  | Select a Sub Category 🗸 |                    |                                           |                 |
| Attachment(s) (PDF only. No larger than 20MB. Maximum Attach | 5 PDFs)                 |                    | View note 🥌 : User note details and ope   | can view<br>en  |
| .pdf (922.87 KB) ×                                           |                         |                    | attachments in a ne<br>View note.         | w tab from      |
|                                                              |                         |                    |                                           |                 |
| This is an example note.                                     |                         | Ô                  | Delete note 💼 : Use<br>warning message up | r gets a<br>pon |
|                                                              |                         |                    | CIICKING Delete note                      | icon, and       |
|                                                              | cance                   | 24/2500<br>el Save | note permanently.                         | delete          |

**Category/Sub Category:** Select a category if desired. Sub categories appropriate to the selected Category will display.

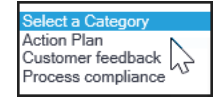

My Shop Information, continued

#### **Shop Attributes Tab**

The Shop Attributes Tab displays if your Company chooses to use it and the attributes are set up during implemention. You can document information concerning the attribute in the text field to the right of the attribute.

| Public Attributes                       | • Pi    |
|-----------------------------------------|---------|
| Public Attribute 6                      | pe<br>C |
| DRP Score card coordinator phone number |         |
| DRP Score card coordinator name         | • •     |
| Public Attribute 1                      | Ċ       |

- **Private Attributes:** Custom attributes per shop that are only visible to your Company.
- **Public Attributes:** Custom attributes per shop that are visible to your Company and the shop.

| Shop Profile     | Questions | Rates | Contract | History | Notes/Attachments | Shop Attributes |
|------------------|-----------|-------|----------|---------|-------------------|-----------------|
| Private Attrib   | outes     |       |          |         |                   |                 |
| Private Attribut | e 1       |       |          |         |                   | _               |
| Private Attribut | e 2       |       |          |         |                   |                 |
| Private Attribut | e 3       |       |          |         |                   |                 |
|                  |           |       |          |         | Sa                | ve              |
| Public Attribu   | utes      |       |          |         |                   |                 |
| Public Attribute | 1         |       |          |         |                   | _               |
| Public Attribute | 2         |       |          |         |                   |                 |
| Public Attribute | 3         |       |          |         |                   |                 |
|                  |           |       |          |         | Sa                | ve              |

If you have access to Connect Reporting, you can modify and upload Shop Attributes in bulk. Please see the document titled "CCC Connect Reporting" for more information.

#### CCC ONE<sup>®</sup> & Non-CCC Shop Profiles

| Introduction            | CCC ONE <sup>®</sup> Shop Profiles are more complete than non-CCC ONE Shop Profiles so we will review both in this job aid.                                                                                                    |
|-------------------------|----------------------------------------------------------------------------------------------------|
| Reminder                | You can access the Shop profile by clicking on the <b>Shop Name</b> in Search Results, the Shop Compare screen or on your Shop List to view its Profile.                                                                                               |
| CCC ONE<br>Shop Profile | The CCC ONE Shop Profile provides detailed information such as location,<br>owner, manager, years of operation, repair bays, parking spaces, number of<br>employees & technicians, production & office space square footage, and<br>years of business. |
|                         | The Shop completes the Profile in their CCC ONE unit and can update it as they add features or services. Let's take a closer look. There are three Profile pages: Overview, Photos, Other.                                                             |
|                         | Overview Page                                                                                                    |

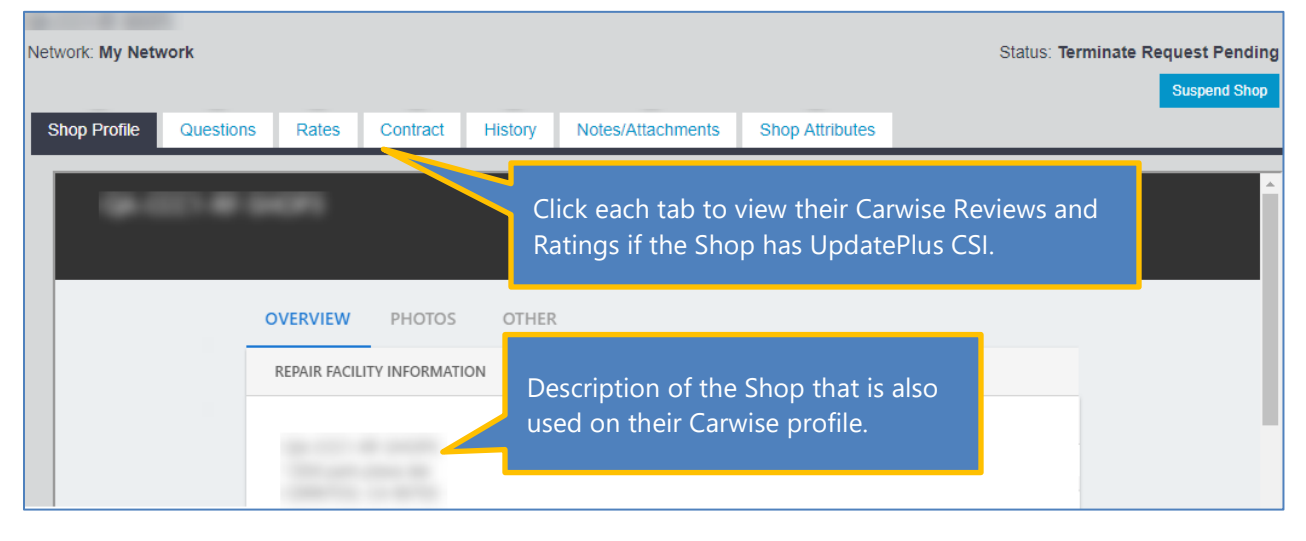

#### CCC ONE® & Non-CCC Shop Profiles, Continued

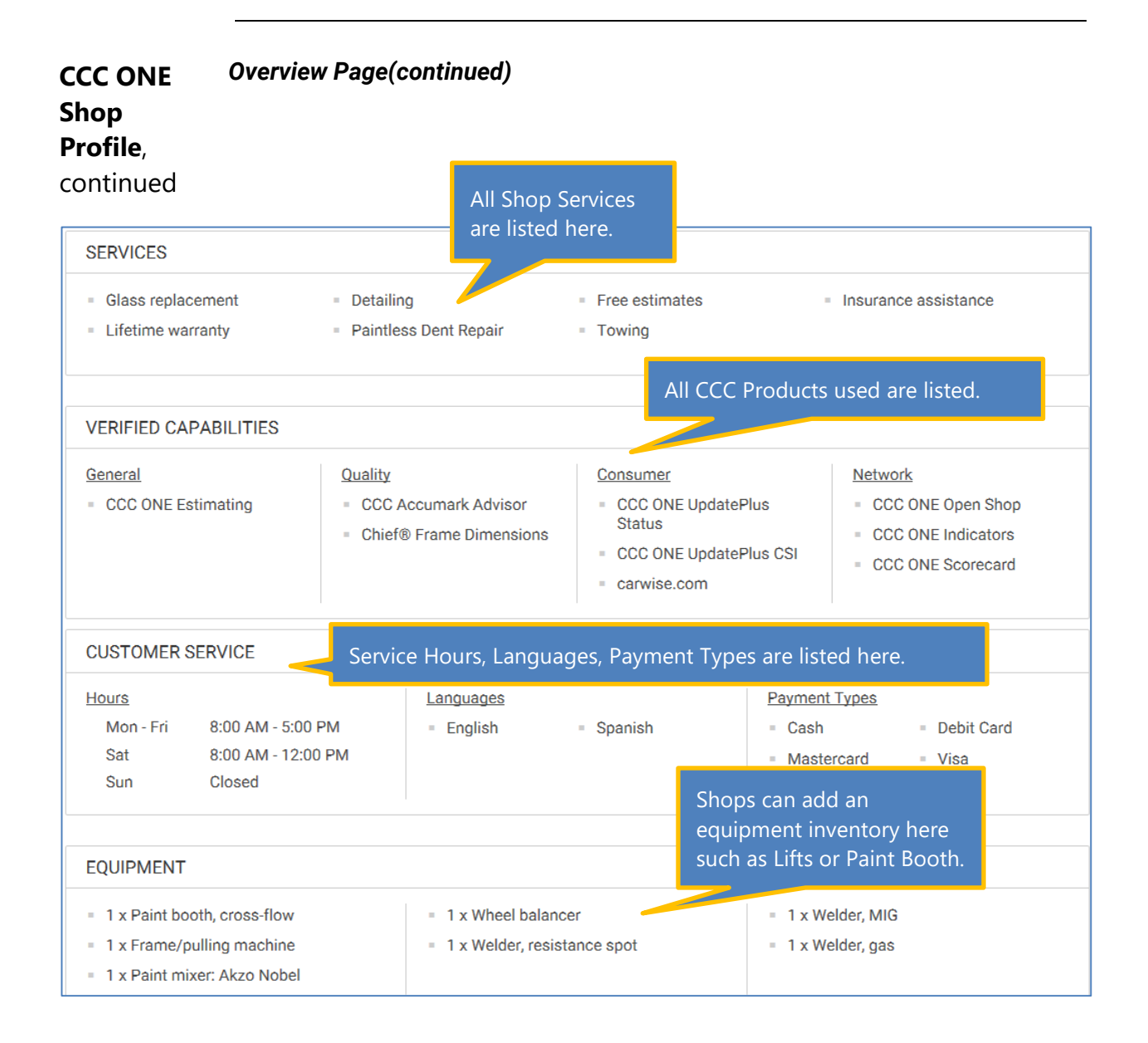

#### Next is the Photos Page.

#### CCC ONE® & Non-CCC Shop Profiles, Continued

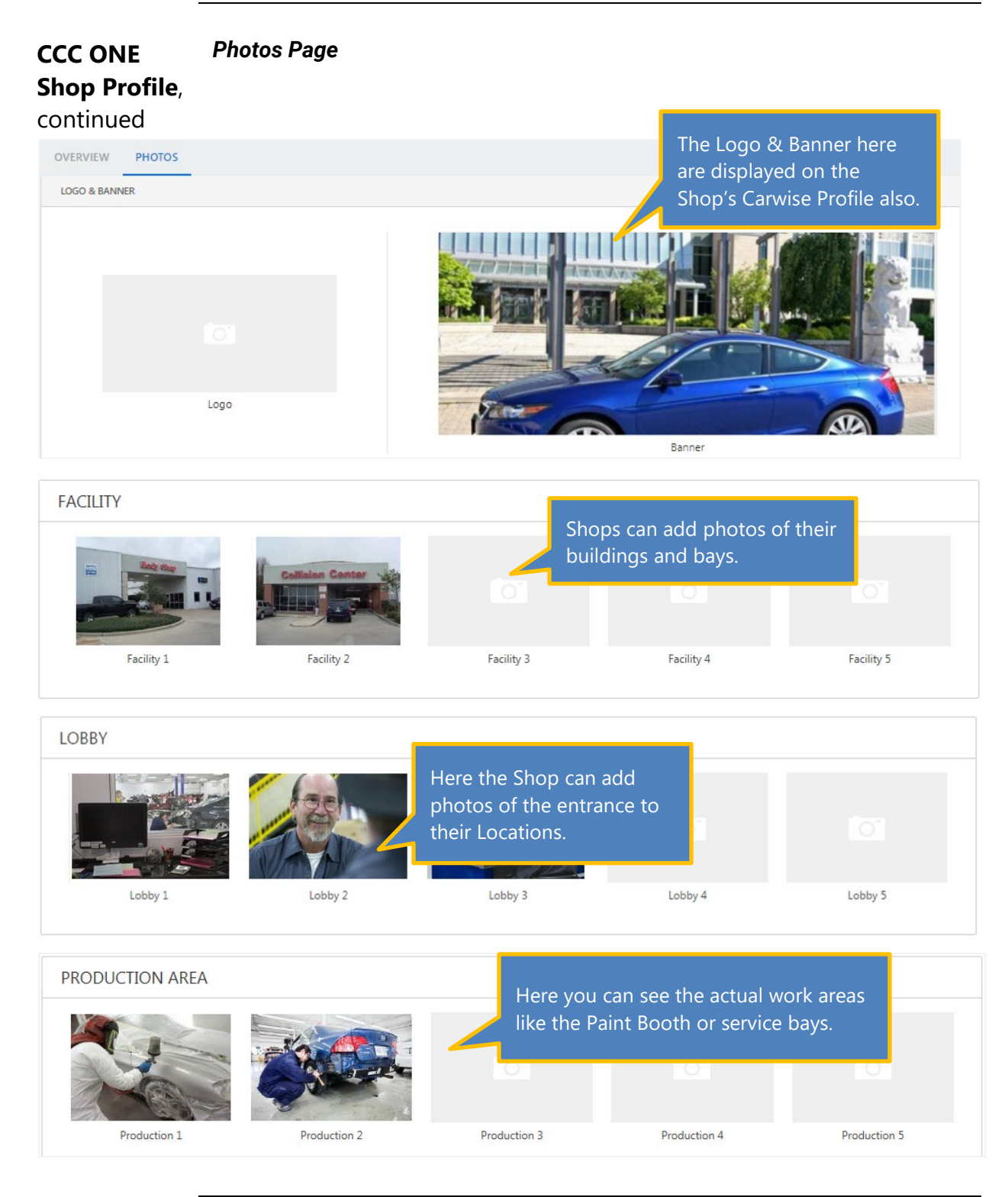

#### CCC ONE® & Non-CCC Shop Profiles, Continued

| <b>CCC ONE</b><br>Shop Profile,<br>continued | Other Page         |                             |                           |
|----------------------------------------------|--------------------|-----------------------------|---------------------------|
|                                              | OVERVIEW           | PHOTOS OTHER                |                           |
| PRIMARY RENTAL                               |                    |                             |                           |
| Rental partner:                              | Onsite rental: Yes | Rental vehicles: number     | Average rental charge: \$ |
| LICENSES & IDS                               |                    |                             |                           |
| State license:                               | l                  | icense Federal EPA:         | FEPA-                     |
| County license:                              | l                  | icense State EPA:           | SEPA-                     |
| City license:                                | l.                 | icense Local hazmat permit: | permit                    |
| BAR:                                         | BAR-               | OSHA ID:                    | license                   |
| SMSA:                                        |                    |                             |                           |
| STORAGE AREA                                 |                    |                             |                           |
| Storage lot sq ft: nu                        | mber               | The Other Page              | e shows Rental, License   |
| Security: fee                                | tures              | and Storage in              | formation.                |
| Description: de                              | scription          |                             |                           |

#### Non-CCC ONE Shop Profile

Shops that do not have any active CCC ONE licenses or products, will display a very limited Profile. As you can see in this example, the Shop Profile will include the address and if they have done any assignments for you in your DRP network or out of network.

|                 | BODY SHOP                        |       |          |         |                   |                |                    |               |                |
|-----------------|----------------------------------|-------|----------|---------|-------------------|----------------|--------------------|---------------|----------------|
| Network: My Net | work                             |       |          |         |                   |                |                    | Status: Re    | ady for Review |
|                 |                                  |       |          |         | Suspend Shop      | Terminate Shop | Submit to Approver | Resend Invite | Cancel Invite  |
| Shop Profile    | Questions                        | Rates | Contract | History | Notes/Attachments |                |                    |               |                |
|                 |                                  |       |          |         |                   |                |                    |               |                |
| Address         |                                  |       |          |         |                   |                |                    |               |                |
| My Network A    | ssignments: 0                    |       |          |         |                   |                |                    |               |                |
| My Out of Ne    | My Out of Network Assignments: 0 |       |          |         |                   |                |                    |               |                |
|                 |                                  |       |          |         |                   |                |                    |               |                |

#### **Upload & View Contracts**

#### In previous job aids, we mentioned that you select a Contract to send as part Introduction of the Shop Invitation Request and that you can view the Contract associated with a Shop in their Profile. This job aid describes how to upload and view Contracts for use with the Shop invitations.

| Access    | Use the following steps to access Contracts. |
|-----------|----------------------------------------------|
| Contracts |                                              |

| Step | Action                                                              |
|------|---------------------------------------------------------------------|
| 1    | Log into CCC Portal with your <b>Username</b> and <b>Password</b> . |
| 2    | Go to the left panel and locate CCC Connect.                        |
| 3    | Click on <b>Contracts</b> .                                         |

| SERVICES INC.                                                  | CCC Portal Welcome, Rockford Adjust | erone | 🐐 Q     | 0 | Q |    |
|----------------------------------------------------------------|-------------------------------------|-------|---------|---|---|----|
| Quick Search for Claim Folders Claim Reference ID: starts with | My Work<br>My Work<br>Worklist Name | Total | Overdue |   |   |    |
| Search for older claim Clear Search                            |                                     | 15    | 1       |   |   | 15 |
| CCC Connect                                                    |                                     | 0     |         |   |   | 0  |
| Shop Search                                                    |                                     | 15    |         |   |   | 0  |
| Shop Requests                                                  |                                     | 2     |         |   |   | 0  |
| My Shops to Manage                                             |                                     | 2     |         |   |   | 0  |
| Bulletins<br>Documents                                         |                                     | 0     |         |   |   | 0  |

Upload Contracts The Contract page displays with any available contracts.

| CCC Connect         |                        |             | *      | 0      |     |
|---------------------|------------------------|-------------|--------|--------|-----|
| Contracts           |                        |             | <1     | - 2 of | 2>  |
| Uploaded Date 🔻     | Contract Name          | Uploaded By |        |        |     |
| 01/18/2017 05:14 PM | Illinois DRP Agreement |             |        |        |     |
| 01/18/2017 05:13 PM | DRP Agreement          |             |        |        |     |
|                     |                        |             | Upload | Contr  | act |

#### Upload & View Contracts, Continued

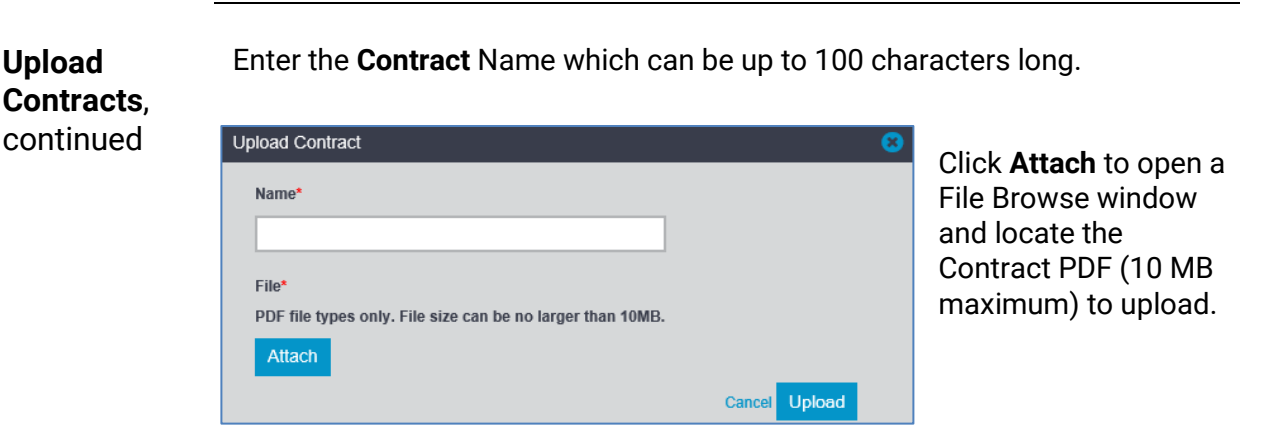

When ready, click Upload.

The new Contract will display here to view and in the droplist when sending invitations to Shops.

### ViewOnce a Contract is loaded, you can click the Contract Name to view the PDF.ContractsThe PDF will open in a new browser window.

| CCC Connect         |                        |             | <b>* ?</b> E    |
|---------------------|------------------------|-------------|-----------------|
| Contracts           |                        |             | <1 - 2 of 2     |
| Uploaded Date 🔻     | Contract Name          | Uploaded By |                 |
| 01/18/2017 05:14 PM | Illinois DRP Agreement |             |                 |
| 01/18/2017 05:13 PM | DRP Agreement          |             |                 |
|                     |                        |             | Upload Contract |

#### **DRP Invites: What the Shop Sees**

**Introduction** Previously, we have reviewed how to manage your Network Shops (send invitations, suspend shops, and terminate shops) and reviewed the types of information that are sent to the Shop such as questions and contracts.

Now it is time to discuss what both CCC ONE<sup>®</sup> and non-CCC ONE (AVAM) Shops will receive when you invite, suspend or terminate them. This job aid describes how shops view and respond to requests made via CCC<sup>®</sup> Connect.

CCC ONE Shops receive invitations into their Action Center accessible from within the desktop or directly at https://www.cccone.com. CCC ONE Shops will receive an Insurance Message in CCC ONE with a link to review the materials and make their responses. They just click on the invite to view it or if already displayed, **Apply Now** to complete their application.

|                         |                                               | Click the no<br>go immedi<br>Center noti  | otification bell to<br>ately to Action<br>fications. | Q 2 GR                                                      |
|-------------------------|-----------------------------------------------|-------------------------------------------|------------------------------------------------------|-------------------------------------------------------------|
| ✓ Action Items          | Action items: Invitations                     |                                           | Action required<br>Congratulations!<br>SHOP          | INSURANCE COMPANY has invited<br>to join their DRP network. |
| rk Profile 1<br>Vendors | Congratulations! INSURA<br>invited SHOP- to j | NCE COMPANY has<br>oin their DRP network. |                                                      |                                                             |
| > Appointments<br>> CCC |                                               |                                           |                                                      |                                                             |
| > Insurance 16          |                                               |                                           |                                                      |                                                             |
| > Co-workers            | -                                             |                                           | Invitation for CCC<br>WORKFLOV                       | ONE RF TEST SHOP-10 received from<br>W INSURANCE COMPANY    |
| Customers               |                                               | Click Apply N                             | low to                                               |                                                             |
| > Industry News         |                                               | start the proc                            | cess.                                                | APPLY NOW                                                   |
| > Vendors               |                                               |                                           | Dismiss                                              |                                                             |

| Non-CCC<br>ONE Shops | CCC Connect<br>Documents<br>Invitations | These shop<br>documents | These shops will use the Portal to access their invitation documents, and see their Public Attributes. |                 |                |                  |
|----------------------|-----------------------------------------|-------------------------|----------------------------------------------------------------------------------------------------|-----------------|----------------|------------------|
| Invitations          | Shop Attributes                         |                         |                                                                                                    |                 |                | < 1 - 15 of 19 > |
| Received Date        | From                                    |                         | Response Updated By                                                                                    | Status          | Notes          | Actions          |
| 10/11/2016 11:26 AM  | INSURA                                  | NCE COMPANY             |                                                                                                    | Invite Received | latest         | <b>•</b> 🗎       |
| 10/11/2016 11:21 AM  |                                         |                         |                                                                                                    | Submitted       | and the second | ۲                |
| 10/10/2016 11:16 AM  |                                         |                         |                                                                                                    |                 |                | ۲                |
| 10/07/2016 05:08 PM  | Click the Re                            | ply arrow to v          | view the invitation or                                                                                 | r the delete ic | on to          | ۲                |
|                      | decline with                            | out viewing.            | Shops can also view                                                                                    | v previous res  | ponses.        |                  |

Continued on next page

©2019-2021. CCC Intelligent Solutions Inc. All rights reserved. CCC® is a trademark of CCC Intelligent Solutions Inc.

#### DRP Invites: What the Shop Sees, Continued

### Apply Now Whether clicking the Apply Now button (for CCC ONE shops) or the Reply icon (non-CCC ONE shops), the shop user will complete each part of the Application Process.

plication Process.

- Fill Questionnaire
- Fill Rates
- Agree to Terms

The circle above the part currently displayed is white. As they complete each section, a checkmark will display in the black circle.

#### **Fill Questionnaire**

All fields are mandatory. The form will not submit if the shop does not complete every question.

Shops can update or edit answers as needed. Your Company's questions may be different than the example shown here.

Shops will use the tools at the bottom of the form to move from page to page.

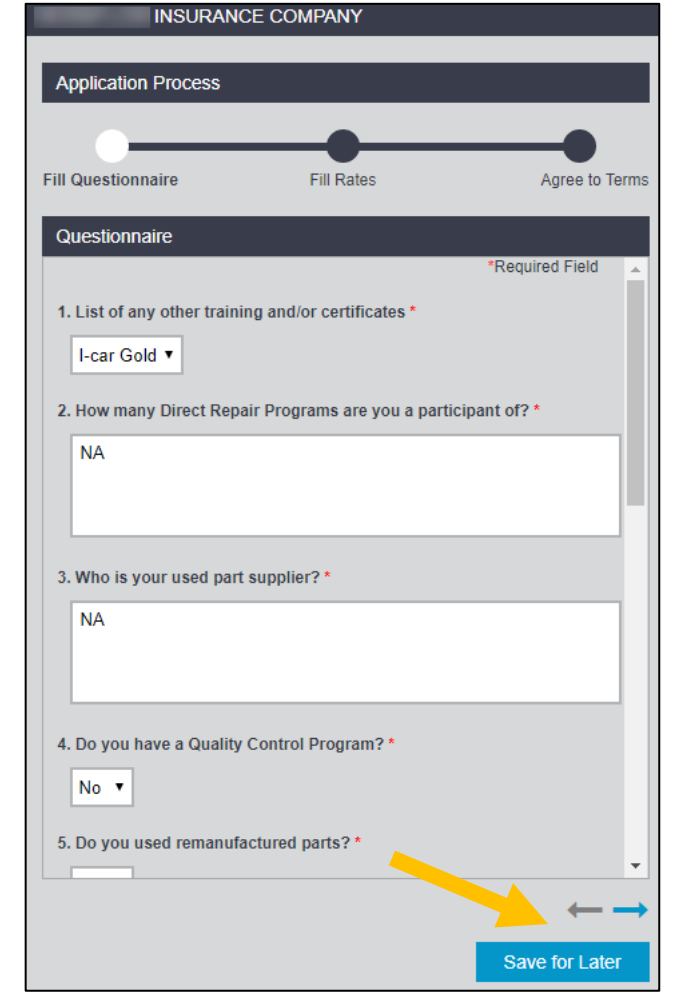

#### **Fill Rates**

| INSU               | JRANCE COMPANY                                 |                                          |                                          |                                          |
|--------------------|------------------------------------------------|------------------------------------------|------------------------------------------|------------------------------------------|
| Application Pro    | cess                                           |                                          |                                          |                                          |
| Fill Questionnaire |                                                | Fill Rates                               |                                          | Agree to Terms                           |
| Rates              |                                                |                                          |                                          |                                          |
|                    | Current Effective Rate<br>Effective 02/19/2020 | Effective 02/18/2020<br>Until 02/19/2020 | Effective 02/18/2020<br>Until 02/18/2020 | Effective 02/05/2020<br>Until 02/18/2020 |
| Body Labor Rate    | \$1                                            | \$1                                      | \$1                                      | \$1                                      |
| Paint Labor Rate   | \$3                                            | \$3                                      | \$3                                      | \$3                                      |
|                    |                                                |                                          |                                          | $\leftarrow \rightarrow$                 |
|                    |                                                |                                          |                                          |                                          |
|                    |                                                |                                          |                                          | Save for Later                           |

If this is a **NEW DRP Invite**, the Rates section is prepopulated by your Company. If this is an updated Invite, then the Shop will confirm the rates as needed. Shops cannot change rates in this section.

Continued on next page

 $\ensuremath{\mathbb{C}2019-2021}$ . CCC Intelligent Solutions Inc. All rights reserved. CCC $\ensuremath{\mathbb{R}}$  is a trademark of CCC Intelligent Solutions Inc.

#### DRP Invites: What the Shop Sees, Continued

| Apply            | Agree to Terms                                                                                          |
|------------------|----------------------------------------------------------------------------------------------------|
| NowApply<br>Now, | The last section of the Application is the Contract for the Shop to review.<br>They have three options: |
| continued        | • <b>Decline:</b> If the shop changes their mind, they must request a new invite from your Company.     |

- Save for Later: No response is sent yet but it is not declined.
- Agree & Accept: Once they check they box to agree to the terms, then the shop user clicks Agree & Accept to submit the application.

| Fill Questionnaire  |                   | Fill Rates         |   | Agree to |
|---------------------|-------------------|--------------------|---|----------|
| T III QUESTIOTITATE |                   | T III TKates       |   | Allee to |
| Agree to Terr       | ns and Conditions |                    |   |          |
|                     |                   |                    |   |          |
|                     |                   | terms to one the t | - |          |
|                     |                   |                    |   |          |
|                     |                   |                    |   |          |
|                     |                   |                    |   |          |
|                     |                   |                    |   |          |
|                     |                   |                    |   |          |
|                     |                   |                    |   |          |
|                     |                   |                    |   |          |
|                     |                   |                    |   |          |

Once the Shop submits their response, the Invitation Request status is updated to Ready for Review for Accept or that the Request was declined. We will look at how to view Requests in the next job aid entitled Requests and Approvals.

**FYI for In Network Shops:** Shops that already are in your Network might not see a contract with the invitation unless you specifically sent a *new* invitation for the shop to complete.

#### **Expiring Shop Insurance**

#### CCC<sup>®</sup> Connect Manage Shops functionality also lets you know when CCC Introduction shops in your Network are one month from their insurances expiring or if they have expired insurances. This job aid describes how you can find this information and the reminders the CCC Shops see about working on their Network Profiles.

#### Expiring Shop Insurance

Once you have entered CCC® Connect using Shop Search or another option on the Portal Home Page, your list of available options will include Expiring Shop Insurance. Click this link to open the worklist.

| Contracts                         | Expiring Shop Inst | urance                   | < 1 - 7 of 7 🗦    |
|-----------------------------------|--------------------|--------------------------|-------------------|
| Expiring Shop Insurance           | Shop               | Insurance Type           | Expiration Date 🔻 |
| my onops to manage                |                    | rental                   | 12/30/2018        |
| Insurance Types                   |                    | umbrella insurance       | 12/30/2018        |
| LISTED                            |                    | rental                   | 12/07/2018        |
| General Liability                 | -                  | garage keepers insurance | 11/29/2017        |
| <ul> <li>Garage Keeper</li> </ul> |                    | garage keepers insurance | 11/27/2017        |

Umbrella

CCC Connect

Shop Search

Documents Bulletins Contracts

Shop Requests

Worker's Compensation

Sort by Expiration Date as needed. Click the Shop Name to view the Profile and learn more about the **expiring** or already **expired** insurance.

| Reminders | The system<br>automatically sends                                                                               | Message Keminder                                                                                                    |
|-----------|----------------------------------------------------------------------------------------------------|----------------------------------------------------------------------------------------------------|
|           | reminders to the CCC<br>ONE shop users that<br>maintain their Network<br>Profile such as the one<br>shown here: | Image: State of the state of the state |

## Introduction CCC<sup>®</sup> Connect allows Insurance Company users with the appropriate permissions (Requestors) to send Shop Invitations, suspend in Network shops, and terminate in Network shops. The Shop Requests feature allows requestors to view all of the requests submitted and see their current status.

Users with additional permissions (Approvers) can also approve Shop Requests submitted by Requestors. This job aid describes the Shop Requests feature and how Requestors and Approvers use it to manage Network shops.

 

 Access Shop Requests
 Use the following steps to access Shop Requests.

 1
 Go to the Portal Home page and locate CCC Connect.

 2
 Click on Shop Requests.

|                                     | nop nequests.          |               |    |
|-------------------------------------|------------------------|---------------|----|
| SERVICES INC.                       | CCC Portal Welcome,    | # Q @         | 0  |
| Quick Search for Claim Folders      | My Work                |               |    |
| Claim Reference ID:                 | My Work                |               |    |
|                                     | Worklist Name          | Total Overdue |    |
| Search for older claim Clear Search | and the foregoing the  | 15            | 15 |
| CCC Connect                         |                        | 0             | C  |
| Shop Search                         |                        | 15            | C  |
| Shop Requests<br>Contracts          | and some through the d | 2             | C  |

Shop Requests: Add Requests Tab The Shop Requests page displays. Under the **Requester** tab, there are two sub tabs: **Add Requests** and **Terminate Requests**. Depending on your permissions, you may also see additional tabs for Approver and Admin.

#### Shop Requests Admin Requester Approver Terminate Requests [2] Add Requests [2] $\sim$ View: Ready For Review Notes for Registration Shop Name 🔻 Status Notes My Network Requested By Action(s) C 0 Ready for Review 06/26/2020 Yes Accept, please, ... С 0 0 Ready for Review 08/09/2019 No

By default, Add Requests displays for you to see all of your Shop Requests with a current status of **Ready for Review**.

ShopUse the View drop list to select a different Status Type to view those ShopRequests: AddRequests on the Add Requests tab. The options and actions available to<br/>you will change based on the type of Request and your permissions.

| continued                            |                        | All              |                                                                                                    |            |                          |           |                               |
|--------------------------------------|------------------------|------------------|----------------------------------------------------------------------------------------------------|------------|--------------------------|-----------|-------------------------------|
| CCC Connect                          |                        | Ар               | prover Declined                                                                                                    |            |                          |           | <b>* ?</b> (                  |
| Requester Add Requests [3] View: All | Terminate Requests [0] | Ad<br>Rec<br>Sho | Invite Sent<br>Ready For Review<br>Add Request Pending<br>Request Complete<br>Request Incomplete<br>Shop Declined<br>Submitted For Approval |            |                          |           |                               |
| Shop Name ▼                          | Status                 | Status Update    | Notes                                                                                                    | My Network | Requested By             | Action(s) | Notes for<br>Registration [?] |
|                                      | Invite Sent            | 08/08/2019       |                                                                                                    | Yes        | ADJUSTERONE,<br>ROCKFORD | 0         |                               |
|                                      | Ready for Review       | 08/04/2019       | this is a test messa                                                                                                    | No         | ADJUSTERONE,<br>ROCKFORD | e C 0     | 0                             |
|                                      | Add Request<br>Pending | 05/31/2019       | Test                                                                                                    | No         | ADJUSTERONE,<br>ROCKFORD |           | ٢                             |

Click the Shop Name to view that Shop's Profile.

There are two actions you can take on the Ready to Review Requests. You

can either **Cubmit for Approval** OR **CResend Request**.

If you see  $\bigcirc$  in the Actions menu, you can **Cancel** the invitation.

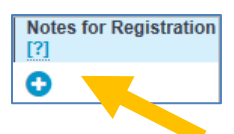

**Notes for Registration:** This option is only available for Out of Network Shops *if set up for your Insurer*. It may display for Ready to Review Shops when:

- The ADD icon is available
- If your Company requires that Relationship Alias information is provided as part of adding new Shops.

| Notes for Registration  |               |          | ×    |
|-------------------------|---------------|----------|------|
| Required Field          |               |          |      |
| Maximum 15 alphanumeric | characters su | pported. |      |
| Relationship Alias *    |               |          |      |
|                         |               |          |      |
|                         |               |          |      |
| Instructions            |               |          | 1000 |
|                         |               |          |      |
|                         |               |          |      |
|                         | Cancel        | Submit   |      |

• Request is Invite Sent, Ready for Review or Submitted for Approval and is a maximum 15 characters.

It is View Only when the current status is Request Complete, Add Request Pending or Request Incomplete.

| Shop<br>Requests:<br>Add Requests<br>Tab | The following table lists all of the Add Request Tab and what they                           | e statuses available<br>mean.                                   | to you for viewing on the                                                                                                    |
|------------------------------------------|----------------------------------------------------------------------------------------------|-----------------------------------------------------------------|----------------------------------------------------------------------------------------------------|
| Status                                   | Description                                                                                  | Possible Actions                                                | Action Outcomes                                                                                                    |
| Approver<br>Declined                     | Shops whose Invitations have<br>been Approver declined in the<br>last 60 days.               | Send Invite                                                     | Update status to Invite<br>Sent. Can choose to<br>require Contract be<br>sent.                                                                                                    |
| Invite Sent                              | Shops that have been sent<br>Invitations                                                     | Cancel Invite                                                   | Update status to<br>Canceled                                                                                                    |
| Ready for<br>Review                      | Shops have sent back their response to invite.                                               | Submit to<br>Approver/<br>Send<br>Invite/Cancelled              | Requestor has<br>reviewed<br>response/Update<br>invite status to<br>Sent/Update invite<br>status to Cancelled.                                                                                                    |
| Add Request<br>Pending                   | The Request has been<br>submitted to CCC for action<br>after all approvals are<br>completed. | No action<br>available                                          | N/A                                                                                                    |
| Request<br>Complete                      | Shops with status of Request<br>Complete within last 60 days.                                | Send Invite from<br>Shop Profile/No<br>action available<br>here | Update status to Invite<br>Sent. Can choose to<br>require Contract be<br>sent. Auto send of<br>bulletin with current<br>effective Rates after<br>Invite submitted by<br>Shop/Carrier<br>processes shop<br>acceptance. |
| Request<br>Incomplete                    | Shops with status of Request<br>Complete within last 60 days.                                | Send Invite from<br>Shop Profile/No<br>action available<br>here | Update to invite Sent.                                                                                                    |
| Shop Declined                            | Shops that have declined the invitation within last 60 days.                                 | Send invite                                                     | Update status to Invite<br>Sent. Can choose to<br>require Contract be<br>sent.                                                                                                    |
| Submitted for<br>Approval                | Request is waiting for<br>Approver action<br>(approve/decline).                              | No Action                                                       | N/A                                                                                                    |

Shop Requests: Terminate Request Tab The **Terminate Requests** Tab defaults to the Terminate Request Pending status. This means that a Requestor has used the Terminate Shop link to remove the Shop from your Network.

| Requester         |                                 |                            |                     |            |              |
|-------------------|---------------------------------|----------------------------|---------------------|------------|--------------|
| Add Requests [3]  | Terminate F                     | All                        |                     |            |              |
| View: Terminate R | equest Pendir                   | Request Cor<br>Terminate R | mplete<br>lequest P | ending     |              |
| Shop Name 🔻       | Status                          | Status Update<br>Date ▼    | Notes               | My Network | Requested By |
|                   | Terminate<br>Request<br>Pending | 01/19/2019                 |                     | Yes        |              |
|                   | Terminate<br>Request<br>Pending | 01/18/2019                 |                     | Yes        |              |

The other available status to view is Request Complete. This will list all shops with a current Terminate Shop Request status of Complete within the last 60 days. There are no actions available for a Requestor on this tab.

Now let's look at what a user with the Approval permission can do with Shop Requests.

### **Approvers** Users with the appropriate roles will be able to act on Shop Requests, approving or declining. Approvers can do this on the Shop Request page as shown previously OR from the Shop Profile page.

#### Shop Request Approvals

| Sho | p Name 🔻 | Submitted By | Status Update<br>Date ▼ | Notes | My Network | Action(s |
|-----|----------|--------------|-------------------------|-------|------------|----------|
|     |          |              | 01/19/2019              |       | No         | 0        |
|     |          |              | 01/19/2019              |       | No         | 0        |

#### Approvers,

continued

Approvers will use the 📿 action OR select the Shops in the list and click Approve Requests.

A Confirmation message displays. Click Yes to approve or No to cancel the

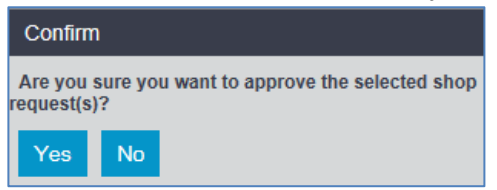

approval. The status will update to **Submitted for Approval**. The Request will be removed from the list.

#### **Decline Shop Requests**

You can also choose to decline a Request by clicking *O* on the actions menu or by clicking the **Decline** button. Again, you will receive a confirmation

message. The Request status updates to Approver Declined. The Shop Request will be removed from the Approval Pending status list.

| Confirr              | n                                              |
|----------------------|------------------------------------------------|
| Are you<br>request(s | sure you want to decline the selected shop s)? |
| Yes                  | No                                             |

#### **Shop Profile**

Both of these options are also available on the Shop's Profile.

|              |           |       |          |         |                   | Notes for Registr | ation Approve | D |
|--------------|-----------|-------|----------|---------|-------------------|-------------------|---------------|---|
| Shop Profile | Questions | Rates | Contract | History | Notes/Attachments |                   |               |   |
| -            |           |       |          |         |                   |                   |               |   |
|              |           |       |          |         |                   |                   |               |   |
| OVERVIEV     | PHO       | ros   | OTHER    |         |                   |                   |               |   |
|              |           |       |          |         |                   |                   |               |   |

Continued on next page

### CCC

#### Requests & Approvals, Continued

#### **Admin Users**

Processing requests may take several business days to complete. The last type of user we need to discuss updates the status of Shop Requests with a current status of **Add Request Pending** or Terminate Requests Pending. *This is not an Insurance Company user.* 

This CCC role updates the **Request Pending** status when Add Request actions are completed. Once the requested change is completed by CCC, we will return to the Shop Requests page and update the Request to the Request Completed status.

| Add Requests [1] | Terminate Reques       | sts [3]       |              |       |          |
|------------------|------------------------|---------------|--------------|-------|----------|
| □ Shop Name ▼    | Status                 | Status Update | Requested By | Notes | Action(s |
|                  | Add Request<br>Pending | 01/19/2017    | -            |       | 00       |

To do this, the CCC user will either select to mark the Request Complete or select the Shop and click on **Request Complete**. The Confirmation message displays to click **Yes**.

|                                                                                                | Yes No                                                                          |
|------------------------------------------------------------------------------------------------|---------------------------------------------------------------------------------|
| Confirm                                                                                        |                                                                                 |
| Are you sure you want to update the status to request incomplete for selected shop request(s)? | The Admin user can mark a Shop                                                  |
| Yes No                                                                                         | Request Incomplete by clicking 💙 or selecting the Shop and click <b>Request</b> |
| Incomplete Again alial Vecto com                                                               | nlata tha undata                                                                |

Incomplete. Again, click Yes to complete the update.

CCC uses the same process to update a **Termination Request** as completed once we have made the requested change.

| Shop Name - | Status                          | Status Update<br>Date 👻 | Requested By | Notes | Action(s) |
|-------------|---------------------------------|-------------------------|--------------|-------|-----------|
|             | Terminate<br>Request<br>Pending | 01/30/2017              | -            |       | 0         |
|             | Terminate<br>Request<br>Pending | 01/19/2017              |              |       | •         |